## Settings players to work with your displays and audio systems

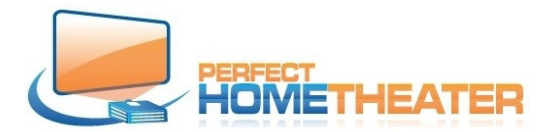

PHT Media Server must be ON and connected to your network. Set static IP address for the server.

Connect PHT Player by HDMI cable to your display, connect to Network and power. It should be ON after 12÷18 seconds, depends on your network. Player should automatically adjust itself to display resolution.

If not, use remote or connect mouse and keyboard and go to: System > Settings > System > Settings level and change it to "Expert". Go to Video output and set HDMI as the output and chose proper resolution – if necessary.

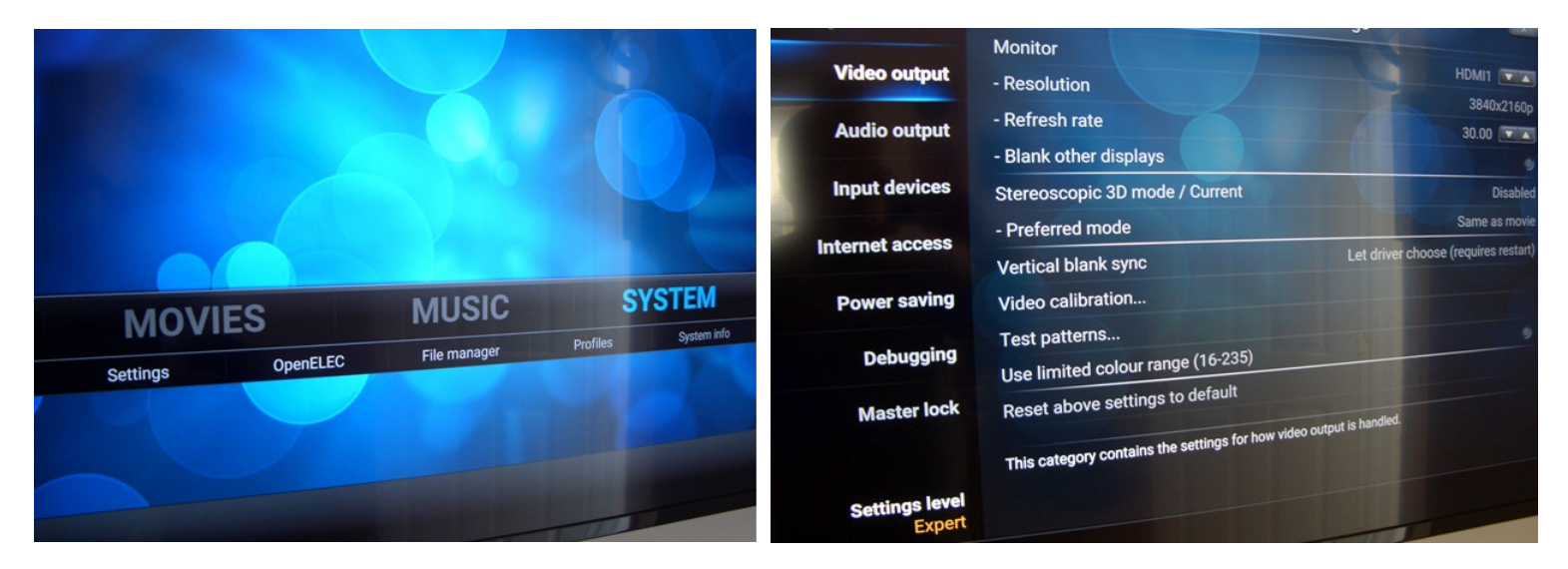

Go to Audio output and set audio according to your equipment and its ability to process audio signals.

| lence       | System - Settings                            |                                    |
|-------------|----------------------------------------------|------------------------------------|
|             | Audio output device                          | HDA Intel, VIZ E43u-D2 on HDMI #   |
| deo output  | Number of channels                           | 2                                  |
| udio output | Output configuration                         | Optimize                           |
|             | Stereo upmix                                 |                                    |
| put devices | Maintain original volume on downmix          | LIP                                |
| rnet access | Resample quality                             | Alway                              |
|             | Keep audio device alive                      | New                                |
| ower saving | Play GUI sounds                              |                                    |
| Debugging   | Enable passthrough                           | HDA Intel, VIZ E43u-D2 on HDMI     |
|             | Passthrough output device                    |                                    |
| Master lock | Dolby Digital (AC3) capable received         | that has been decoded such as mp3. |
|             | Select the device to be used for playback of | audio that has even                |

You can use WMC remote or App

Remote Apps for phones and tablets offer two way communications with players.

The best remote App for Android phones is "Kore": <u>https://play.google.com/store/apps/details?id=org.xb</u><u>mc.kore</u>.

For iPhones try: https://itunes.apple.com/en/app/official-xbmcremote/id520480364 Or "SYBU"

Enjoy your system.